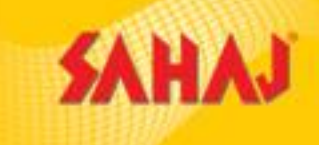

# SAHAJ AePs

## What is Sahaj AePs?

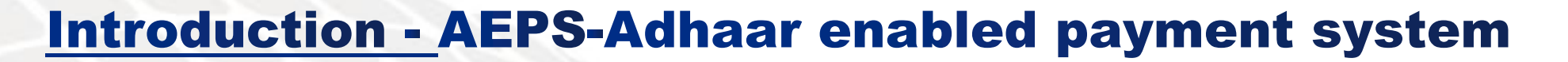

Sahaj AePs is a portal for transactions under Financial Inclusion. SMs can act as human ATMs by providing cash to customers and letting them know their bank balance

### **Benefits** -

Money withdrawal can happen for more than 110+ banks, who are already listed under NPCI
 Customers do not need to carry any debit card or remember PIN for transactions
 Same day settlement of principal & commission amount in agent's registered Bank account
 Daily commission credit in wallet for retailers.
 Earn high commission on AePS withdrawal of customers.
 Support by Toll free customer care, whatsapp, email.

## **SM Onboarding Process**

#### **Eligibility Criteria :**

- 1.Should have a working laptop/desktop.
- 2.Own or rented shop to conduct business
- 3. Fingerprint scanner Morpho/Mantra
- 4. Minimum technical knowledge to conduct day-to-day operations.

#### **Documents Required for Onboarding –**

1.PAN Card 2.Aadhaar Card / Voter ID card (proper DOB mentioned) 3.Driving License/Passport

- 4. Passport sized photograph in neutral background
- 5. Cancelled cheque / Passbook first page of applicant's Bank account / Bank Statement

All documents self-attested. Also required FPS make & model name with device serial number for registration in Bank's portal.

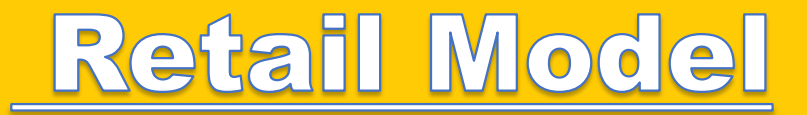

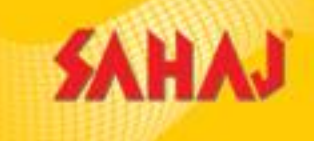

#### **Retail Commission:**

| Txn Range (in Rs.) | Sample Txn Size (in Rs.) | Sahaj Mitr Percentage | Sahaj Mitr share (in Rs) |
|--------------------|--------------------------|-----------------------|--------------------------|
| 0 – 199            | 100                      | 0                     | 0                        |
| 200 – 499          | 400                      | 0.21%                 | 0.84                     |
| 500 – 2999         | 2000                     | 0.25%                 | 5                        |
| 3000 – 10000       | 5000                     | Flat                  | 10                       |
|                    | Commissions are su       | bject to change       |                          |

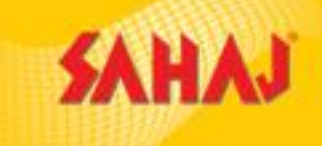

# SMLA EPS Process Portal Navigation

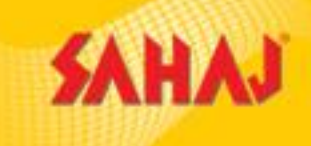

#### Log in to Sahaj Portal by going to retail.sahaj.co.in and give your 16 digit SM Id & Password

SAHAJ REGISTRATION ~ English ~ SAHAJ CORPORATE Protecting lives & assets Login & Username **Guaranteeing peace o** Login ....

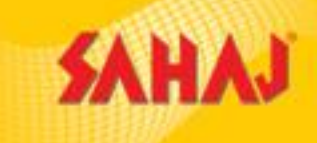

#### Click on 'Financial Services' under 'Banking' tab

| SAHAJ               |   |                                              | English 🗸 | (!) | Ē | 8 | <u>ب</u> | Ē          | ٨             | ¢       |      |
|---------------------|---|----------------------------------------------|-----------|-----|---|---|----------|------------|---------------|---------|------|
| Welcome             |   |                                              |           |     |   |   |          |            |               |         |      |
| номе                | > |                                              |           |     |   |   |          |            |               |         |      |
| Banking             | ~ |                                              |           |     |   |   |          |            |               |         |      |
| Financial Services  |   |                                              |           |     |   |   |          |            |               |         |      |
| Government Services | > |                                              |           |     |   |   |          |            |               |         |      |
| Insurance           | > |                                              |           |     |   |   |          |            |               |         |      |
| E-Learning          | > |                                              |           |     |   |   |          |            |               |         |      |
| Marketing           | > | Copyright © 2019 Sahai, All rights reserved. |           |     |   |   | Sahai G  | orporate   | Downloads     | Contact | t Us |
| Utilities           | > |                                              |           |     |   |   | ounaj o  | or portice | 2 officiality | Contact |      |
| My Work Space       | > |                                              |           |     |   |   |          |            |               |         |      |

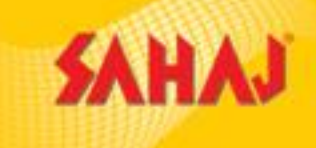

## Click on Sahaj AePs

| SAHAJ               |   |                                              |   | English 🗸 | ! | Ó | 8 | œ ۲      |          | ٨         | ¢       |      |
|---------------------|---|----------------------------------------------|---|-----------|---|---|---|----------|----------|-----------|---------|------|
| Welcome             |   | Financial Services                           |   |           |   |   |   |          |          |           |         |      |
| НОМЕ                | > | SAHAJ AEPS PAYTHROUG                         | 4 |           |   |   |   |          |          |           |         |      |
| Banking             | > |                                              |   |           |   |   |   |          |          |           |         |      |
| Government Services | > |                                              |   |           |   |   |   |          |          |           |         |      |
| Insurance           | > |                                              |   |           |   |   |   |          |          |           |         |      |
| E-Learning          | > |                                              |   |           |   |   |   |          |          |           |         |      |
| Marketing           | > |                                              |   |           |   |   |   |          |          |           |         |      |
| Utilities           | > |                                              |   |           |   |   |   |          |          |           |         |      |
| My Work Space       | > | Copyright © 2019 Sahaj. All rights reserved. |   |           |   |   |   | Sahaj Co | orporate | Downloads | Contact | t Us |
| My Business         | > |                                              |   |           |   |   |   |          |          |           |         |      |

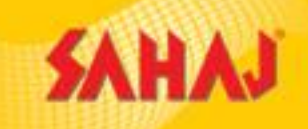

The below page will come after clicking on Sahaj AePs. Next 4 slides would explain the below 4 tabs - **Registration payment, Dashboard, Sahaj AePs to Skash & CMS** 

| SAHAJ               |   | English - () 🖆 🖻 🕑 🖉 🗇 🗇                                                          |
|---------------------|---|-----------------------------------------------------------------------------------|
| Welcome             |   | Financial Services                                                                |
| НОМЕ                | > | SAHAJ AEPS                                                                        |
| Banking             | > | Registration Payment     Dashboard     Sahaj AePS to Skash     CMS                |
| Government Services | > |                                                                                   |
| Insurance           | > | PAYTHROUGH                                                                        |
| E-Learning          | > |                                                                                   |
| Marketing           | > |                                                                                   |
| Utilities           | > |                                                                                   |
| My Work Space       | > | Copyright © 2019 Sahaj. All rights reserved. Sahaj Corporate Downloads Contact Us |
| My Business         | > |                                                                                   |

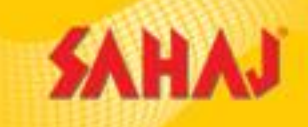

Clicking on registration payment will lead customer to deduct his skash for Rs 3700. Other than retailer or distributor. As this id has already paid, hence the bellow message will be shown

| SAHAJ               |   | English ~ (!) 🖆 🖬 🕑 🖉 🗇 🔅 (')                                                     |
|---------------------|---|-----------------------------------------------------------------------------------|
| Welcome             |   | You already paid for registration, please click on Registration/Dashboard         |
| HOME                | > |                                                                                   |
| Banking             | > |                                                                                   |
| Government Services | > |                                                                                   |
| Insurance           | > |                                                                                   |
| E-Learning          | > |                                                                                   |
| Marketing           | > |                                                                                   |
| Utilities           | > |                                                                                   |
| My Work Space       | > | Copyright © 2019 Sahaj. All rights reserved. Sahaj Corporate Downloads Contact Us |
| My Business         | > |                                                                                   |

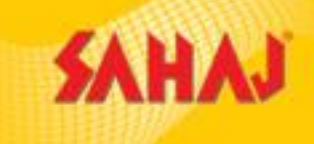

#### Clicking on 'Dashboard' will lead to Sahaj AePS home page.

| SAHAJ                    |                                     |
|--------------------------|-------------------------------------|
|                          | DASHBOARD                           |
| 🚳 Dashboard              | Wallet A/C Balance                  |
| 🏛 Financial Services 🗸 🗸 | 100.0                               |
| 🔰 Wallet Management 🛛 🗸  |                                     |
| Biometric Drivers        | WELCOME TO SAHAJ FINANCIAL SERVICES |
|                          | AEPS - SAME DAY SETTLEMENT          |
|                          | BBPS - OVER 150 BILLERS.            |

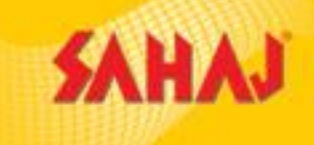

#### Below screen shows amount in AEPS Wallet Balance

|                                  | DASHBOARD                  |                                |  |
|----------------------------------|----------------------------|--------------------------------|--|
| Dashboard     Financial Services | Wallet A/C Balance<br>0.58 | ₹ AEPS Wallet Balance<br>200.0 |  |
| Biometric Drivers                |                            |                                |  |
|                                  |                            |                                |  |
|                                  |                            |                                |  |
|                                  |                            |                                |  |

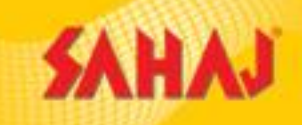

Click on AePs under 'Financial Services'. The first tab 'Service Update' displays the AePs Same Day Settlement Process

| SAHAJ                   |                                                                                                    |
|-------------------------|----------------------------------------------------------------------------------------------------|
|                         | AEPS                                                                                                    |
| Dashboard               | Service Update Balance Enquiry Cash Withdrawal Cash Deposit                                                                                                    |
| Financial Services AEPS | AFPS Same Day Settlement                                                                                                    |
| ♥) Wallet Management ∨  | ALI S Sume Day Settlement                                                                                                    |
| 🛓 Biometric Drivers     | Now Settlements are done 4 times a day (on Bank working days)                                                                                                    |
|                         | <ol> <li>You can do the following</li> <li>Transfer to Bank: You can transfer the funds from your AEPS Wallet to your Bank Account.</li> <li>Transfer to AEPS Wallet: You can transfer the commission earned to AEPS Wallet A/c for further transfer to Bank upto Rs 1000/Day. Please do not transfer any other balance as the same may get blocked.</li> </ol> |
|                         | Kindly note that Transfer to Bank service is chargeable as below for every request:                                                                                                    |
|                         | Rs 10 – Rs 2999: Rs 5.00 per transaction<br>Rs 3000 and above: FREE                                                                                                    |

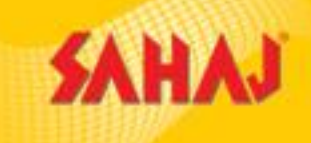

Click on the second tab **'Balance Enquiry'** and fill up the details -Aadhaar No., Bank Name, & Mobile No. Then capture your Fingerprint and click on submit

| SAHAJ                                         |                                                             |  |
|-----------------------------------------------|-------------------------------------------------------------|--|
|                                               | AEPS                                                        |  |
| 🔹 Dashboard                                   | Service Update Balance Enquiry Cash Withdrawal Cash Deposit |  |
| 🖹 Financial Services 🗸 🗸                      | Aadhar No.* e.g. "12 Digit Aadhar No"                       |  |
| AEPS                                          |                                                             |  |
| 刘 Wallet Management 🗸 🗸                       | VID.*                                                       |  |
| Biometric Drivers                             |                                                             |  |
|                                               | Bank Name* e.g. "Select Bank"                               |  |
|                                               | Allahabad Bank 🗸                                            |  |
|                                               | Mobile Number*                                              |  |
|                                               | 999-999-9999                                                |  |
|                                               | Email e.g. "me@somesite.com"                                |  |
| s://sahaj.bharatpay.co.in/banking_services/ae | ps.html#home-2                                              |  |

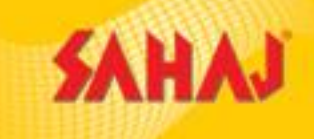

# After successful submission the below confirmation screen will be shown -

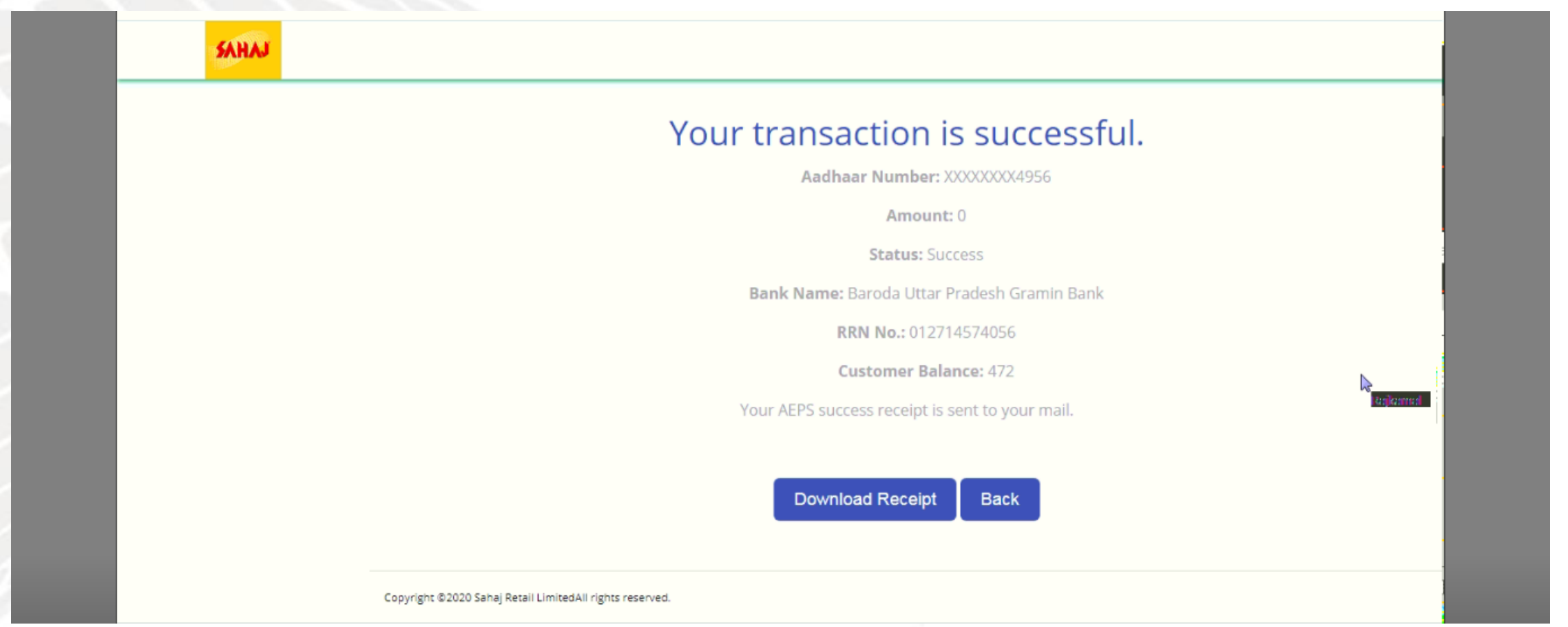

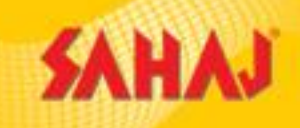

Click on the third tab 'Cash Withdrawal' to withdraw money as per Customer's request. Fill in the details & capture your Fingerprint

| SAHAJ                    |                                                             |                                                                                      |
|--------------------------|-------------------------------------------------------------|--------------------------------------------------------------------------------------|
| SUM.                     | AEPS                                                        | FingerPrint Device is not ready, please ×<br>check the device is properly connected! |
| Dashboard                | Service Update Balance Enquiry Cash Withdrawal Cash Deposit |                                                                                      |
| 🏛 Financial Services 🛛 🗸 | Aadhar No.* e.g. "12 Digit Aadhar No"                       |                                                                                      |
| AEPS                     |                                                             |                                                                                      |
| 刘 Wallet Management 🗸 🗸  | VID.*                                                       |                                                                                      |
| 🛓 Biometric Drivers      |                                                             |                                                                                      |
|                          | Cash Amount*                                                |                                                                                      |
|                          | Bank Name* e.g. "Select Bank"                               |                                                                                      |
|                          | Allahabad Bank 🔻                                            |                                                                                      |
|                          | Mobile Number*                                              |                                                                                      |
|                          | 999-999-9999                                                | •                                                                                    |

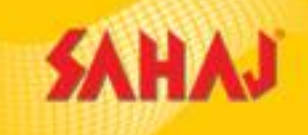

# After successful submission the below confirmation screen will be shown -

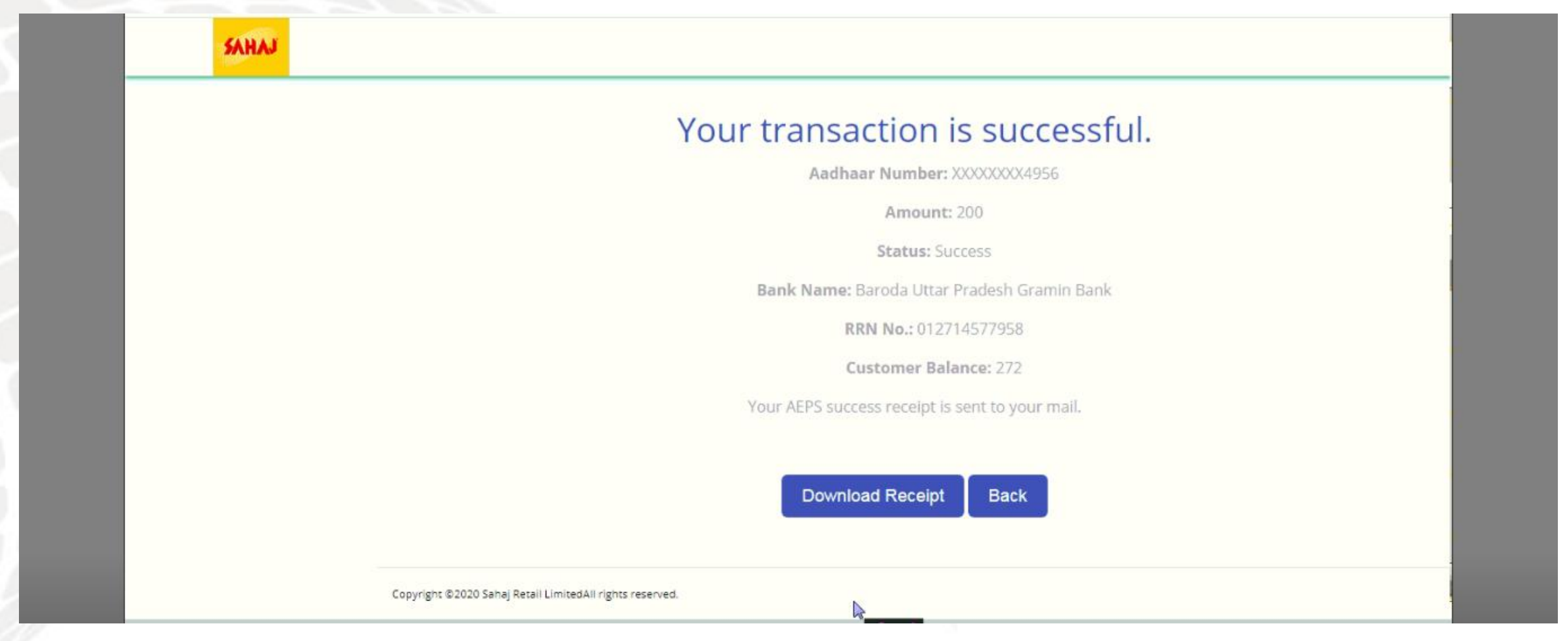

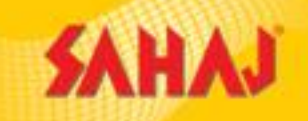

# Upon clicking on 'Transfer to Skash' under 'Wallet Management', it lands directly to this page of transfer.

| SAHAJ                    |                                                                                                    |
|--------------------------|----------------------------------------------------------------------------------------------------|
|                          | WALLET                                                                                                    |
| Dashboard                | SKASH WALLET RELOAD                                                                                                    |
| 🚊 Financial Services 🗸 🗸 | Bharatpay Wallet Balance Credit Amount to Skash                                                                                                    |
| 🔰 Wallet Management 🛛 🗸  | 100.0                                                                                                    |
| Wallet Transactions      | Note: Please note that your BP Wallet will be debited once you click proceed. In case your BP Wallet is debited but Skash is not credited, please wait for |
| Transfer To Skash        | 10 Minutes.                                                                                                    |
| Transfer To AEPS Account | Reload Cancel                                                                                                    |
| Transfer To Bank         |                                                                                                    |
| ▲ Biometric Drivers      | Copyright ©2020 Sahaj Retail LimitedAll rights reserved.                                                                                                   |

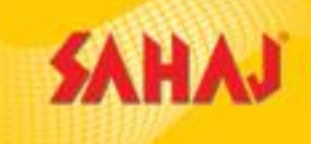

To transfer money in his Bank Account --- SM needs to go to 'Wallet Management' option and click on 'Transfer to Bank' option

| SAHAJ                                                             |                                                         |  |
|-------------------------------------------------------------------|---------------------------------------------------------|--|
|                                                                   | DASHBOARD                                               |  |
| Dashboard     Trinancial Services                                 | Wallet A/C Balance<br>0.58 AEPS Wallet Balance<br>200.0 |  |
| ♥ Wallet Management ∧<br>Wallet Transactions                      |                                                         |  |
| Transfer To Skash<br>Transfer To AEPS Account<br>Transfer To Bank | WELCOME TO SAHAJ FINANCIAL SERVICES                     |  |
| Biometric Drivers                                                 | AEPS - SAME DAY SETTLEMENT                              |  |
|                                                                   | BBPS - OVER 150 BILLERS.                                |  |

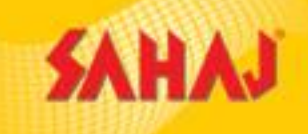

In the next page, AEPS Wallet Balance is displayed. SM needs to only put in the amount required to be transferred to his bank A/C under "Credit Amount to Bank" option

|                          | VVALLEI                                                              |                                                      |                                                                                              |                       |  |
|--------------------------|----------------------------------------------------------------------|------------------------------------------------------|----------------------------------------------------------------------------------------------|-----------------------|--|
|                          | TRANSFER TO BANK                                                     |                                                      |                                                                                              |                       |  |
| Dashboard                |                                                                      |                                                      |                                                                                              |                       |  |
| 🚊 Financial Services 🗸 🗸 | AEPS Wallet Balance                                                  | Credit Amount to Bank                                |                                                                                              |                       |  |
| 谢 Wallet Management 🛛 🗸  | 200.0                                                                | 200                                                  |                                                                                              |                       |  |
| 📥 Biometric Drivers      | Please find below your Bank Details:                                 |                                                      |                                                                                              |                       |  |
|                          | Account Name: RAKESH KUMAR<br>Bank Name: VIJAYA BANK<br>Bank Branch: |                                                      |                                                                                              |                       |  |
|                          |                                                                      |                                                      |                                                                                              | Account Number: 71190 |  |
|                          |                                                                      |                                                      |                                                                                              |                       |  |
|                          |                                                                      | In case the above details are not accurate, please d | o not make the transfer as BharatPay will not be responsible for any wrong/invalid transfer. |                       |  |
|                          |                                                                      | Please send your correct Bank Details to fiho@saha   | aj.co.in from your registered Email ID.                                                      |                       |  |
|                          | Kindly note that Transfer to Bank service is charge:                 | able as below:                                       |                                                                                              |                       |  |

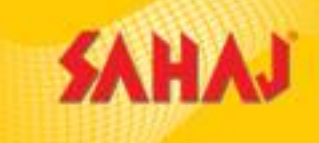

### Then click on 'reload' option

| AEPS Wallet Balance   Vallet Management   Image: Dimetrix Drivers    Please find below your Bank Details: Account Name: RAKESH KUMAR Bank Tiss: Account Nume: 711901010027090 Account Type: Saving Bonk IFS: VIJ0007119 In case the above details are not accurate, please do not make the transfer as BharatPay will not be responsible for any wrong/invalid transfer. Please send your correct Bank Details to fin@sabaj.co.in from your registered Email ID. Kindji note that Transfer to Bank service is chargeable as below: 9. 81 0 - 182 2999: RS 50.00 per transaction 9. 83 000 and above: FREE Record Record                                                                                       |
|----------------------------------------------------------------------------------------------------|
| Watet Management       0.0         ▶ Biometric Drivers       Please find below your Bank Details:         Account Name: RAKESH KUMAR       Bank Name: VJJAYA BANK         Bank Branch:       Account Number: 711901010027090         Account Type: Saving       Bank IFSC: VJB0007119         In case the above details or not accurate, please do not make the transfer as BharatPay will not be responsible for any wrong/invalid transfer.         Please send your correct Bank Details to fiho@sahaj.co.in from your registered Email ID.         Kindly note that Transfer to Bank service is chargeable as below:         • Rs 10 - Rs 2999: Rs 5.00 per transaction         • Rs 3000 and above: FREE |
| <ul> <li>Biometric Drivers</li> <li>Please find below your Bank Details:</li> <li>Account Name: RAKESH KUMAR</li> <li>Bank Name: VIJAYA BANK</li> <li>Bank Branch:</li> <li>Account Number: 711901010027090</li> <li>Account Type: Saving</li> <li>Bank IFSC: VIJB007119</li> <li>In case the above details are not accurate, please do not make the transfer as BharatPay will not be responsible for any wrong/invalid transfer.</li> <li>Please send your correct Bank Details to fiho@sahaj.co.in from your registered Email ID.</li> <li>Kindly note that Transfer to Bank service is chargeable as below:</li> <li>Rs 10 - Rs 2999: Rs 5.00 per transaction</li> <li>Rs 3000 and above: FREE</li> </ul> |
|                                                                                                    |